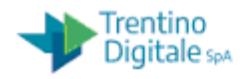

# *Manuale Utente Gestione cespiti Istituti Scolastici*

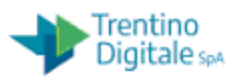

# INDICE

| 1   | INTRODUZIONE                          |    |
|-----|---------------------------------------|----|
| 2   | MENU' SAP PER LA GESTIONE DEI CESPITI | 4  |
| 3   | DATI ANAGRAFICI                       | 6  |
| 3.1 | CREARE CESPITE                        | 6  |
| 3.2 | CREARE CESPITI IN MODALITÀ MASSIVA    | 8  |
| 3.3 | MODIFICARE CESPITE                    | 8  |
| 3.4 | CANCELLARE CESPITE                    | 9  |
| 3.5 | VISUALIZZARE CESPITE                  | 9  |
| 3.6 | INVENTARIAZIONE MASSIVA               | 9  |
| 4   | MOVIMENTO CESPITE                     | 11 |
| 4.1 | ACQUISIRE CESPITE                     | 11 |
| 4.2 | ACQUISIRE CESPITE IN MODALITÀ MASSIVA | 14 |
| 4.3 | ELIMINAZIONE VARIO TIPO SENZA RICAVO  | 15 |
| 4.4 | VENDITA CESPITE CON RICAVO            | 16 |
| 4.5 | GIROCONTO CESPITE                     | 17 |
| 4.6 | ALTRI MOVIMENTI                       | 17 |
| 4.7 | STORNO MOVIMENTO CESPITI              | 17 |
| 5   | REPORTISTICA                          | 20 |
| 5.1 | PASSAGGIO ESERCIZIO CESPITI           |    |
| 5.2 | STATO PATRIMONIALE                    | 21 |
| 5.3 | LISTA MOVIMENTI                       | 23 |
| 5.4 | PATRIMONIO IMMOBILIZZATO              |    |
| 5.5 | ESTRAZIONE INVENTARI                  | 25 |
| 6   | ATTIVITA' DI CHIUSURA                 | 27 |
| 6.1 | REGISTRAZIONE AMMORTAMENTI            |    |
| 6.2 | Chiusura esercizio                    |    |

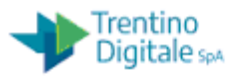

# 1 INTRODUZIONE

A partire da gennaio 2019 gli Istituti scolastici utilizzano SAP per la gestione dei cespiti.

Per definizione, un cespite (asset) è un bene materiale o immateriale (es. computer, arredamento, impianto termico.....) che ha una durata pluriennale (maggiore di un anno) con un valore maggiore di 500€. E' cespite anche una pluralità di beni acquistati e la manutenzione straordinaria di un bene in quanto ne aumenta il valore. Il cespite ha un'anagrafica, un valore e subisce una svalutazione e un ammortamento annuo.

Il cespite viene considerato voce attiva dello stato patrimoniale.

Per gli istituti scolastici la gestione dei cespiti continuerà ad esser gestita in continuità con l'operatività attuale, ovvero si dovrà gestire in SAP e non sistemi esterni i beni inventariabili.

In SAP la gestione di un cespite comporta in sequenza

1) Creazione di una anagrafica del bene; nel creare il cespite si può o meno assegnare un codice inventario (esempio per i beni immateriali)

2) Valorizzazione cespite a patrimonio

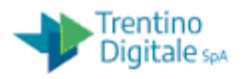

# 2 MENU' SAP PER LA GESTIONE DEI CESPITI

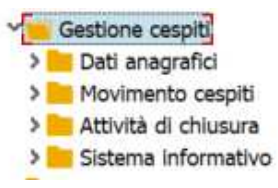

All'interno del menù "Gestione cespiti" troviamo tutte le funzionalità necessarie per una corretta gestione e consultazione. In particolare:

Dati anagrafici: gestione anagrafica cespite

| <ul> <li>Gestione cespiti</li> </ul>        |
|---------------------------------------------|
| 🔻 🛅 Dati anagrafici                         |
| <ul> <li>Creare cespite</li> </ul>          |
| <ul> <li>Modificare cespite</li> </ul>      |
| <ul> <li>Visualizzare cespite</li> </ul>    |
| <ul> <li>Inventariazione massiva</li> </ul> |
| _                                           |

#### Movimento cespiti: gestione del valore del cespite, acquisto, vendita ....

| AN THACHCONSTICUTE LURSONA                   |
|----------------------------------------------|
| Movimento cespiti                            |
| • 💬 Acquisire cespite                        |
| <ul> <li>Eliminazioni vario tipo</li> </ul>  |
| <ul> <li>Vendita cespite</li> </ul>          |
| <ul> <li>Giroconto cespite</li> </ul>        |
| • 🛇 Altri movimenti                          |
| <ul> <li>Storno movimento cespiti</li> </ul> |
|                                              |

Attività di chiusura: procedura per la chiusura esercizio e calcolo ammortamenti. In corso la realizzazione di una procedura guidata e di controllo per agevolare l'operatività.

#### QUINDI LE FUNZIONI PER ORA NON SONO DA UTILIZZARE

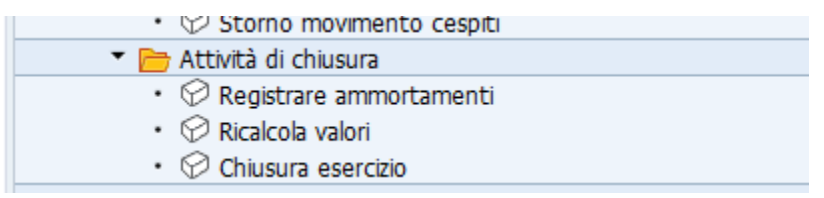

Sistema informativo: reportistica e passaggio esercizio necessario per visualizzare lo stato patrimoniale

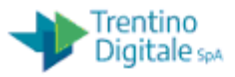

| w                                                        |
|----------------------------------------------------------|
| 🔻 🛅 Sistema informativo                                  |
| 🔻 🛅 Report patrimoniali e anagrafica                     |
| • 💬 Stato patrimoniale                                   |
| <ul> <li>Passaggio d'esercizio</li> </ul>                |
| • 🛇 Lista movimenti                                      |
| • 🛇 Patrimonio immobilizzato                             |
| <ul> <li>Strazione inventari</li> </ul>                  |
| <ul> <li>Cespitit con lo stesso n. inventario</li> </ul> |
| N 🦰 Dibacia di Dravisiana                                |
|                                                          |

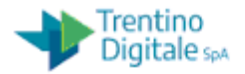

## **3** DATI ANAGRAFICI

Funzionalità per la gestione **anagrafica del cespite**. Con queste funzionalità si registra un bene, lo si inventaria, non si assegna un valore.

#### **3.1 CREARE CESPITE**

Per creare un cespite si esegue la transazione dal menu cespite/anagrafica cespite/creare cespite (AS01).

| 0                          | • « 🗏          | 000    | <b>₩H</b> | 0000 | <b>F</b> | 😯 🛠 |
|----------------------------|----------------|--------|-----------|------|----------|-----|
| Creare cespite: V          | /ideata inizia | le     |           |      |          |     |
| Dati anagrafici            | Aree di valut  | azione |           |      |          |     |
| Classe cespiti             |                | ſ      | 61        |      |          |     |
| Società                    |                | R      |           |      |          |     |
| Numero di cespiti analoghi |                | 1      |           |      |          |     |
| Modello                    |                |        |           |      |          |     |
| Cespite                    |                |        |           |      |          |     |
| Numero secondario          |                |        |           |      |          |     |
| Società                    |                |        |           |      |          |     |
|                            |                |        |           |      |          |     |
| Capital. successiva        |                |        |           |      |          |     |

Va quindi indicata obbligatoriamente la Società (Istituto Scolastico) che è già impostato dal sistema e indicata la classe cespite individuata dalla lista. L'help di

ricerca si attiva con il tasto F4 oppure con l'icona a destra sul campo cespite e compare la lista di default delle classi cespite disponibili a sistema. ATTENZIONE a non utilizzare i codici CLASSE la cui "Definizione" inizia con NO.

| Clas     | se cespiti (1) 45 Tro                     | vati inserimenti        |                 | _ ×                    |
|----------|-------------------------------------------|-------------------------|-----------------|------------------------|
| Soci     | Società e classi Attribuzione conti / lay |                         | ata Investiment | $\langle \rangle \Box$ |
|          |                                           |                         |                 |                        |
| 0 🗵      | H K to 2 🖶 .                              | +                       |                 |                        |
| Società: | S101                                      |                         |                 |                        |
| Classe   | Definizione classe                        | cespite                 |                 |                        |
| P0201    | Imbarcazioni                              |                         |                 | -                      |
| P0202    | Autoveicoli trasporto                     | persone autobus/pulmini |                 | ~                      |
| P0203    | Furgoni e pick-up                         |                         |                 |                        |
| P0204    | Mezzi speciali e macci                    | nine operatric          |                 |                        |
| P0205    | Rimorchi e semirimore                     | :hi                     |                 |                        |
| P0206    | Veicoli a motore per t                    | rasporto merci          |                 |                        |
| P0207    | Autovetture per trasp                     | orto passeggeri         |                 |                        |
| P0208    | Cicli e motocicli                         |                         |                 |                        |
| P0209    | Autoambulanze e cam                       | iper                    |                 |                        |
| P0210    | Roulotte                                  |                         |                 |                        |
| P0211    | Aeromobili                                |                         |                 |                        |
| P0301    | Hardware nac                              |                         |                 |                        |
| P0302    | Software                                  |                         |                 |                        |
| P0303    | Server                                    |                         |                 |                        |

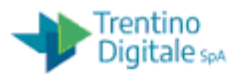

Inseriti i valori dopo l'invio si presenta la schermata seguente:

| creare ce                                                                                        | spite, Dati ali                                                                        | agrand       |           |                      |                   |         |      |
|--------------------------------------------------------------------------------------------------|----------------------------------------------------------------------------------------|--------------|-----------|----------------------|-------------------|---------|------|
| 4 🕒 V                                                                                            | alori immobilizzat                                                                     | i Ubicazio   | one       |                      |                   |         |      |
| llegato                                                                                          | INTERN-0000                                                                            | 01 0         |           |                      |                   |         |      |
| lasse                                                                                            | P0702                                                                                  |              |           | Arredi laboratorio   | e                 | Società | S101 |
| Generale                                                                                         | A dip.temporale                                                                        | Attribuzioni | Origine   | Assicurazione        | Valutazione       |         |      |
|                                                                                                  |                                                                                        |              |           |                      |                   |         |      |
| Dati ganan                                                                                       |                                                                                        |              |           |                      |                   |         |      |
| Dau genera                                                                                       | 0                                                                                      | -            |           |                      |                   |         | -    |
| Denominaz                                                                                        | ione                                                                                   | [            |           |                      |                   |         | ]    |
| Denominaz                                                                                        | ione                                                                                   | [            |           |                      |                   |         | ]    |
| Denominaz<br>Determinaz                                                                          | ione<br>ione conti                                                                     | P0702        | Arredi la | aboratorio e officin | a                 |         | ]    |
| Denominaz<br>Determinaz<br>Modello/se                                                            | ione<br>ione conti<br>rie                                                              | P0702        | Arredi la | aboratorio e officin | a                 |         |      |
| Denominaz<br>Determinaz<br>Modello/se<br>Numero inv                                              | ione<br>ione conti<br>rie<br>ventario                                                  | <u>P0702</u> | Arredi la | aboratorio e officin | a                 |         |      |
| Denominaz<br>Determinaz<br>Modello/se<br>Numero inv                                              | ione<br>ione conti<br>rie<br>ventario                                                  | <u>P0702</u> | Arredi la | aboratorio e officin | a                 |         | ]    |
| Determinaz<br>Determinaz<br>Modello/se<br>Numero inv                                             | ione<br>ione conti<br>rie<br>ventario<br>ni di registrazione                           | <u>P0702</u> | Arredi la | aboratorio e officin | a                 |         | ]    |
| Determinaz<br>Determinaz<br>Modello/se<br>Numero inv<br>Informazion<br>Data capita               | ione conti<br>ione conti<br>rie<br>ventario<br>ni di registrazione<br>lizz.            | <u>P0702</u> | Arredi la | aboratorio e officin | a<br>tivazione il |         |      |
| Determinaz<br>Determinaz<br>Modello/se<br>Numero im<br>Informazion<br>Data capita<br>1ª acquisiz | ione conti<br>ione conti<br>rie<br>ventario<br>ni di registrazione<br>lizz.<br>ione il | <u>P0702</u> | Arredi la | aboratorio e officin | a<br>tivazione Il |         |      |

I tab hanno il seguente significato:

- Generale: qui si trova la Denominazione del Cespite, il numero di serie o Modello, il numero inventario. Nelle Informazioni di registrazione la "Data capitalizzazione" e "1°acquisizione il" sono calcolate e popolate dal sistema in fase di valorizzazione del cespite (funzione ABZON – Acquisire Cespite) con la minore tra data registrazione e data documento. Nel caso in cui l'anno della data documento è esercizio precedente viene messa la data registrazione. La data capitalizzazione è quella a partire dalla quale viene calcolato l'ammortamento ed è sempre modificabile; la data acquisizione è la data di attivazione del cespite nel patrimonio e non è più modificabile.
- A dip.temporale: dove si trova la targa/matricola del cespite.
- Attribuzioni. Non significativo
- Origine: dove inserire il fornitore ed il produttore, se acquistato nuovo o usato, il paese di origine e il numero fattura. Utilizzato per il recupero dei dati pregressi. Il n fattura, per i nuovi inserimenti, non va inserito in anagrafica ma riguarda la "valorizzazione" del cespite.
- Assicurazione: dove è possibile inserire il campo tipo contratto, numero contratto e data fine garanzia e stato del cespite;

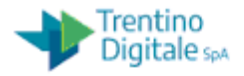

Valutazione: il dato viene popolato in modo automatico dal sistema con la percentuale di ammortamento "Amm." che deriva dalla classe attribuita al cespite.

Le funzionalità disponibili inoltre sono:

- Ubicazione: dove è possibile impostare la localizzazione assegnata al cespite. Ad oggi la funzionalità è disattivata.
- Valori immobilizzati: dove è possibile visualizzare il valore del cespite che è stato assegnato dall'utente con la transazione di valorizzazione (funzione ABZON – Acquisire Cespite) e i valori di ammortamento pianificati e registratiti.

### **3.2 CREARE CESPITI IN MODALITÀ MASSIVA**

Per creare più cespiti analoghi utilizzare la funzione di creazione ed indicare il numero di cespiti da creare  $\rightarrow$  Numero di cespiti analoghi *n*. Il sistema crea in anagrafica *n* cespiti analoghi.

| Creare cespite: \         | /ideata iniziale    |
|---------------------------|---------------------|
| Dati anagrafici           | Aree di valutazione |
| Classe cespiti            | P0702               |
| Società                   | S101                |
| Numero di cespiti analogh | 10                  |
| Modello                   |                     |
| Cespite                   |                     |
| Numero secondario         |                     |
| Società                   |                     |

#### **3.3 MODIFICARE CESPITE**

La transazione per la <u>modifica dei cespiti</u> si esegue dal menu cespite/anagrafica cespite/modificare cespite (AS02) dove è possibile modificare le informazioni inserite in creazione o completare eventuali informazioni mancanti non inserite in fase di

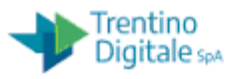

creazione. Non è possibile modificare la classe del cespite. In tal caso è necessario procedere con la cancellazione.

#### **3.4 CANCELLARE CESPITE**

Qualora per errore venga utilizzato un codice di classe cespite non corretto ed il cespite è salvato è sempre possibile cancellare il cespite fino a quando NON viene attribuito alcun valore. Per cancellare il cespite entrare nella transazione di modifica per il cespite da cancellare. Quindi nella schermata selezionare dal menu: Cespite $\rightarrow$ Bloccare/cancellare  $\rightarrow$  Cancella

| ir.                           | Gespite                                         | Elaborare Passa | ggio a <u>O</u> pzion | I Ambien                                                     | te Parametrizza | zione <u>S</u> istema | Help    |      |  |  |
|-------------------------------|-------------------------------------------------|-----------------|-----------------------|--------------------------------------------------------------|-----------------|-----------------------|---------|------|--|--|
|                               | <u>A</u> ltro ce                                | spite           |                       | 00                                                           | -               | a na                  |         | 0 94 |  |  |
| Creare<br>Modificare          |                                                 |                 | <b>0</b>              | e 11 14 1                                                    |                 | ×1 (-1                | 9 P     |      |  |  |
|                               |                                                 | Dati anagi      | rafici                |                                                              |                 |                       |         |      |  |  |
| <i>d</i> <u>V</u> isualizzare |                                                 |                 | Ubicazio              | Libicatione                                                  |                 |                       |         |      |  |  |
| 2                             | Creare r                                        | n. secondario   | - CONCALIN            | inc.                                                         |                 |                       |         |      |  |  |
| Alle                          | Bloccare                                        | e/cancellare    | Bloccare              | Bloccare c <zzxc<xzc<< td=""><td></td><td></td></zzxc<xzc<<> |                 |                       |         |      |  |  |
| Cla                           | la <u>S</u> alvare Ctrl+S<br>Terminare Shift+F3 |                 | Cancellare            | Cancellare Arredi laboratorio e                              |                 |                       | Società |      |  |  |
|                               |                                                 |                 |                       |                                                              |                 |                       |         |      |  |  |
| C                             | Generale                                        | A dip.temporale | Attribuzioni          | Origine                                                      | Assicurazione   | Valutazione           |         |      |  |  |
| C                             | Dati generali                                   |                 | -                     |                                                              |                 |                       |         |      |  |  |
| 3                             | Denominazio                                     | one             | Cespite di pro        | ova                                                          |                 |                       |         |      |  |  |
| Determinazione conti          |                                                 | <u>P0702</u>    | Arredi                | aboratorio e officin                                         | a               |                       |         |      |  |  |
| 1                             | Modello/seri                                    | e               |                       |                                                              |                 |                       |         |      |  |  |
| 1                             | Numero inve                                     | entario         |                       |                                                              |                 |                       |         |      |  |  |

### 3.5 VISUALIZZARE CESPITE

La transazione per la <u>visualizzazione del cespite</u> si esegue dal menu cespite/anagrafica cespite/visualizzare cespite (AS03) che si differenzia dalla modifica in quanto i campi sono solo in visualizzazione.

### 3.6 INVENTARIAZIONE MASSIVA

La transazione per la <u>l'inventariazione massiva dei cespiti</u> si esegue dal menu cespite/anagrafica cespite/modifica di massa inventario (ZINV).

Si può ad esempio utilizzare dopo la creazione massiva dei cespiti per assegnare ad ogni cespite il proprio numero di inventario.

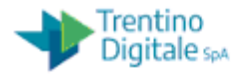

Prima recuperare l'ultimo numero di inventario. Se non noto eseguire il report Errore: sorgente del riferimento non trovata par Errore: sorgente del riferimento non trovata.

Eseguita la transazione accedi al filtro che permette di selezionare i cespiti da inventariare (es .. elenco cespiti, data creazione,...).

| ametri di selezione  |      |   |   |          |
|----------------------|------|---|---|----------|
| ocietà               | S101 |   |   |          |
| Irdine               |      | А |   | <b>1</b> |
| osizione             | 0    | A | 0 | <b></b>  |
| espite               |      | A |   | <u>_</u> |
| I. secondario        |      | A |   | <u>_</u> |
| reato da             |      | A |   | <u>_</u> |
| reato il             |      | А |   | <b></b>  |
| ornitore             |      | A |   | <b>C</b> |
| at, immobilizzazione |      | A |   | <u></u>  |
| serc, acq,           |      | А |   | <b></b>  |
| Cespiti inventariati |      |   |   | 1000     |

Il sistema presenta una lista di cespiti da inventariare. Inserire nella prima riga (primo cespite) nel campo N. Invent. il primo numero libero. Poi premere il tasto Assegna inventario, il sistema in automatico attribuisce l'inventario a tutti i cespiti visualizzati con numeri progressivi. Salvare.

| Z Assegr       | na inventario 🛛 🗑 | Cancel     | la inventario                            |            |                  |           |            |      |
|----------------|-------------------|------------|------------------------------------------|------------|------------------|-----------|------------|------|
| 8 🔊 📑          | 1 7 H M 2         | 1. 1/2 - 4 | 🖶 (), 🕒 , 🔛 🚺                            |            |                  |           |            |      |
| Estrazion      | ne cespiti inver  | ntaria     | ti - 11 record                           |            |                  |           |            |      |
| Società Doc.ac | quis Pos. Cespite | N.sec.     | Definizione del cespite                  | N. invent. | Creato Data cr.  | Fornitore | N. fattura | PAcq |
| S424           | 0300000002        | 2 0000     | ACER VERITON CORE IS 3330 8GB HD 500GB   |            | IT356 04.02.2020 |           |            |      |
| S424           | 03000000002       | 2 0002     | Memoria RAM 8GB                          |            | IT356 04.02.2020 |           |            | 2019 |
| S424           | 04000000001       | 0000       | Mobile cm. 100x40x84 a 2 ante avorio     |            | IT356 04.02.2020 | 1051766   |            |      |
| S424           | 04000000002       | 2 0000     | Mobile cm. 100x40x84 a 2 ante            |            | IT356 04.02.2020 | 1051766   |            |      |
| S424           | 04000000003       | 3 0000     | Mobile cm. 100x40x84 a 2 ante            |            | IT356 04.02.2020 | 1051766   |            |      |
| \$424          | 04000000004       | 0000       | Mobile cm. 100x40x84 a 2 ante            |            | IT356 04.02.2020 | 1051766   |            |      |
| S424           | 04000000005       | 5 0000     | Scrivania in legno laccata               |            | IT356 04.02.2020 |           |            |      |
| S424           | 07000000005       | 5 0000     | Postazione operativa laboratorio scienze |            | IT356 04.02.2020 |           |            | 2019 |
| S424           | 07000000008       | 3 0000     | Tavolo computer 160x80x72                |            | IT356 04.02.2020 |           |            | 2019 |
| S424           | 07000000009       | 0000       | Schermi a parete motorizzati             |            | IT356 04.02.2020 |           |            |      |
| S424           | 07000000010       | 0000       | Schermi a parete motorizzati             |            | IT356 04.02.2020 |           |            |      |

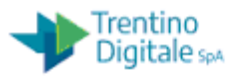

# **4 MOVIMENTO CESPITE**

In generale ogni movimento sul cespite richiede un **tipo movimento**; per facilitare le attività sono stati impostati dei tipi movimenti di default sulle transazioni presenti a menu. Nello schema sono visibili i movimenti gestiti e le tipologie impostate o eventuali valori da inserire per altre tipologie di movimento.

| Movimento               | Transazione SAP                 | Impostazione del tipo movimento                | Tipo movimento: codice da utilizzare                  |
|-------------------------|---------------------------------|------------------------------------------------|-------------------------------------------------------|
|                         |                                 | Non serve indicare il tipo movimento,          |                                                       |
| Acquisto in bilancio    | ABZON - Acquisire cespite       | impostato dal sistema                          | 100 SCU BIL Acquisizione da acquisto                  |
| Acquisto fuori bilancio | ABSO - Altri movimenti          | inserire manualmente il codice                 | 101 SCU FB Donazioni/omaggi                           |
|                         |                                 | rottamazione: valore di default attribuito in  | 200 SCU FB Elimin. per rottamazione                   |
|                         |                                 | automatico in base all'anno                    | 250 SCU FB Elim. acq. nuova per rottamazione          |
|                         |                                 |                                                | 201 SCU FB Cessione a titolo gratuito/donaz.          |
| Eliminazione senza      | ARAVAL Eliminazioni varia tina  | cossiona/furta/smarrimanta; insarira           | 251 SCU FB Cessione nuova acq a titolo gratuito/do    |
| ricavo fuori bilancio   | ABAVN - Eliminazioni Vario tipo | manualmente il codice corrette in bace         | 202 SCU FB Elimin. per furto                          |
|                         |                                 | all'anno e tino movimento.                     | 252 SCU FB Elim. acq. nuova per furto                 |
|                         |                                 |                                                | 203 SCU FB Elimin. per smarrimento                    |
|                         |                                 |                                                | 253 SCU FB Elim. acq. nuova per smarrimento           |
|                         |                                 | vendita: valore di default attribuito in       | 210 SCU BIL Eliminazione con ricavo                   |
| Eliminazione con        |                                 | automatico in base all'anno                    | 260 SCU BIL Elim per acquisizione nuova con ricavo    |
| ricavo in bilancio      | ABAON - Vendita con ricavo      | permuta: inserire manualmente il codice. Il    | 211 SCU BIL Eliminazione con permuta                  |
|                         |                                 | sistema controlla il codice in base all'anno e |                                                       |
|                         |                                 | segnala eventuali discordanze di anno.         | 261 SCU BIL Elim. per acq. nuova con permuta          |
|                         |                                 |                                                | 300 SCU FB Giroconto es. prec. a partire da cesp cap. |
| Giroconto fuori         | ARUMN - Giracanta cospita       | codice (mittente/destinatario) attribuito in   | 310 SCU FB Groconto cesp. prec. prov. da cespite cap. |
| bilancio                |                                 | automatico dal sistema in base all'anno        | 320 SCU FB Giroconto nuova acquisizione in elim.      |
|                         |                                 |                                                | 330 SCU FB Giroconto nuova acquisizione in acquis.    |
| Stornare                | AB08 -Storno                    | gesti                                          | to dal sistema                                        |

# 4.1 ACQUISIRE CESPITE

All'arrivo della fattura l'utente, dopo avere inserito la stessa nel sistema come documento di spesa attraverso il processo della fattura elettronica, andrà ad inserirla nel modulo AA (cespiti) valorizzando il cespite precedentemente creato per il valore della fattura.

La valorizzazione del cespite avviene dal menu cespite/movimento cespiti/ Acquisire cespite (ABZON).

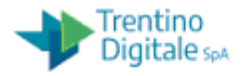

| 🛱 68 Partite singole | e 🎧 Mod        | ificare sociel | tà | 📔 Più ce | spiti 🌾      | •                  |           |  |
|----------------------|----------------|----------------|----|----------|--------------|--------------------|-----------|--|
| ocietà               | S101           |                |    | I.C. ALA | i.           |                    |           |  |
| Cespite es.          | 700000         | 00277 o        | 0  | Nuovo (  | Cespite Manu | ale Utente Armadio | 6 ante R1 |  |
| Cespite nuovo        |                |                |    |          |              |                    |           |  |
|                      | Denomina       | zlone          |    |          |              |                    |           |  |
|                      | Classe ces     | piti           |    |          |              |                    |           |  |
|                      | CdC            |                |    |          |              |                    |           |  |
| Dati di movimento    | Inform. suppl. | 👎 Appunt       | 0  |          |              |                    |           |  |
|                      |                |                |    |          |              |                    |           |  |
| Data documento       | 10.500         |                |    |          |              |                    |           |  |
| Data di reg.         | 11.            | 11.2019        |    |          |              |                    |           |  |
| Data di riferimento  |                |                |    |          |              |                    |           |  |
| Importo reg.         |                |                |    | EUR      |              |                    |           |  |
| O                    |                |                |    |          |              |                    |           |  |
| Quantita             |                |                |    |          |              |                    |           |  |

+

L'utente deve inserire obbligatoriamente il numero del cespite – **Cespite es.** e il progressivo se diverso da 0 (solo se cespite secondario).

Nel tab "Dati di movimento":

- Data documento ovvero la data di acquisto che corrisponde alla data fattura (obbligatorio)
- Data di reg. di default è la data di sistema (obbligatoria e modificabile); corrisponde alla data di competenza ovvero la data dell'esercizio finanziario in cui viene inserita la fattura elettronica nel sistema.
- Importo (campo obbligatorio)

Nel tab "Inform. Suppl.":

- Tipo movimento, impostato dal sistema
- Riferimento (obbligatorio e corrisponde al numero della fattura)

Dopo il salvataggio il sistema andrà direttamente ad assegnare il valore indicato, eseguita la valorizzazione uscirà il seguente messaggio

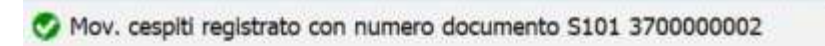

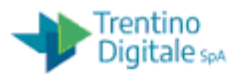

Per verificare l'avvenuta valorizzazione è possibile andare in visualizzazione del cespite (AS02) e cliccare sul tasto "valori immobilizzati" ed è possibile vedere il valore nella colonna valore d'acquisto.

In particolare si possono vedere tutti i movimenti effettuati sul cespite e gli ammortamenti pianificati mensili (nel tab valori registrati) fin quando non diventano effettivi.

| S ≪ III Ø                    | 😔 🖸 🕆 H                                 | 0000                                                                                                    | <b>T C C</b>                 | ₩                                             |
|------------------------------|-----------------------------------------|----------------------------------------------------------------------------------------------------|------------------------------|-----------------------------------------------|
| Asset Explorer               |                                         |                                                                                                    |                              |                                               |
| 3 🗄 👪 📰 📖                    |                                         |                                                                                                    |                              |                                               |
| Cespite S101-7000000032/0000 | Società                                 | S101                                                                                                    |                              | I.C. ALA                                      |
| Aree di valutazione          | Allegato                                | 7000000032                                                                                                    | 0                            | Acquisto banco per la simulazione Cespite 1 R |
|                              | Esercizio                               | ◀ 2019 ►                                                                                                    |                              |                                               |
|                              | Valori pianificati                      | Valori registr. Confr                                                                                           | ronti Param                  | netro                                         |
|                              | - A.D. 7 4                              |                                                                                                    |                              |                                               |
|                              | Valori pianific                         | ati 01-CIVILIS                                                                                                  | TICO                         |                                               |
|                              | Valore                                  | Inizio esercizio Modifi                                                                                         | ca Fine esercizi             | o Divisa                                      |
|                              | Mov. con eff.sui CAP                    | 7.000,0                                                                                                    | 0 7.000,00                   | EUR                                           |
|                              | Incentivo agli inv.                     |                                                                                                    |                              | EUR                                           |
|                              | Rivalutazione CAP                       | 7 000 0                                                                                                    | 7 000 00                     | EUR                                           |
|                              | Valore d'acquisto                       | 7.000,0                                                                                                    | 0 7.000,00                   | EUR                                           |
|                              | Pivalutazioni                           | 110,0                                                                                                    | /- 110,0/                    | ELIP                                          |
|                              | Rettifica del valore                    |                                                                                                    |                              | FIR                                           |
| Ricerca di oggetti correlati | Valore cont. residuo                    | 6.883.3                                                                                                    | 3 6.883.33                   | EUR                                           |
|                              | Anticipi                                | f i de la companya de la companya de la companya de la companya de la companya de la companya de la companya de |                              | EUR                                           |
|                              | 3 Ξ Ξ Σ .                               | . 🖶 🚳. 🕒. 🖽 .                                                                                                   |                              | 🔍 🕵 🛱 Tutti                                   |
|                              | Movimenti                               |                                                                                                    |                              |                                               |
|                              | Data rif. Import<br>11.11.2019 7.000,00 | o TMV Definizione tipo<br>100 SCU BIL Acquis                                                                    | movimento<br>izione da acqui | Div.<br>Isto EUR                              |
|                              |                                         |                                                                                                    |                              |                                               |

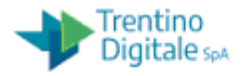

| Cespite 5101-7000000032/0000       Società       \$1000       I.C. ALA         Aree di valutazione       Acquisto banco per la simulazione C         • 10101-CIVILLISTICO       2019       Acquisto banco per la simulazione C         Valori pianificati       Valori registzi       Confronti       Parametro         Valori pianificati       Valori registzi       Confronti       Parametro         Valori pianificati       Valori registzi       Confronti       Parametro         Valori pianificati       Valori registrati Divisa       Mov. con eff.sui CAP       FUR         Nov. con eff.sui CAP       7.000,00       FUR       EUR         Namortamento ordin.       EUR       EUR         Atticpi       EUR       EUR         Anticpi       EUR       EUR         Anticpi       EUR       EUR         Anticpi       EUR       EUR         Anticpi       EUR       EUR         Anticpi       EUR       EUR         Planificato       Stato       Stato         Planificato       Planificato       Stato       0,000         Planificato       Planificato       0,000       0,00         Planificato       Planificato       Stato       0,000       0                                                                                                    | 3 [2]                        |                      |                     |         |              |              |            |                       |
|----------------------------------------------------------------------------------------------------|------------------------------|----------------------|---------------------|---------|--------------|--------------|------------|-----------------------|
| Aree di valutazione       Allegato       7000000032       0       Acquisto banco per la simulazione C         Image: Control Control Contecontecto Contecontecto Control Control Contecontecto C                                                                                                    | Cespite S101-7000000032/0000 | Società              | S101 a              |         |              | I.C. ALA     |            |                       |
| Oggetti correlati a cespite       Stato       Per ±Amm. ord. = Riserva = Rivalutaz. Div.         Valore Co.Ge.       Stato       Stato       Per ±Amm. ord. = Riserva = Rivalutaz. Div.         Planificato       Planificato       Planificato       Stato       Per ±Amm. ord. = Riserva = Rivalutaz. Div.         Planificato       Planificato       Planificato       Planificato       Planificato       Planificato         Planificato       Planificato       Planificato       Planificato       Planificato       Planificato       Planificato         Planificato       Planificato                                                                                                    | Aree di valutazione          | Allegato             | 7000000032          | 2       | 0            | Acquisto     | banco pe   | er la simulazione Ces |
| Valori pianificati       Valori registr.       Confronti       Parametro         Valori pianificati       Valori registr.       Confronti       Parametro         Valori contabili amm. 01-CIVILISTICO         Valore       Inizio esercizio       Modifica Valori registrati Divisa         Valore orefisui CAP       FUR         Incentivo agli Inv.       EUR         Rivalutazione CAP       EUR         Valore dracquisto       7.000,00       FUR         Rettifica del valore       EUR         Valore co.Ge.       Valore cont. residuo       7.000,00         *** asdf       Stato       Stato       Per *Amm. ord. *Riserva *Rivalutaz. Div.         Planificato       Planificato       Planificato       9,00       0,00       0,00       EUR         Planificato       Planificato       Planificato       9,00       0,00       0,00       EUR                                                                                                    | 1                            | Esercizio            | ◀ 2019 ▶            |         |              |              |            |                       |
| Oggetti correlati a cespite       ✓         ✓ Conto Co.Ge.       ✓         ✓ adf       Stato         ✓ Pianificato       Pianificato         ✓ Pianificato       Pianificato         ✓ Pianificato       Pianificato         ✓ Pianificato       Pianificato         ✓ Pianificato       Pianificato         Ø Pianificato       Pianificato         Ø On O, OO       O, OO         Ø Pianificato       Pianificato         Ø Pianificato       Pianificato         Ø Pianificato       Pianificato         Ø Pianificato       Pianificato         Ø Pianificato <td></td> <td>Valori pianificati</td> <td>Valori registr. C</td> <td>Confror</td> <td>nti Parar</td> <td>netro</td> <td></td> <td></td>                                                                                                    |                              | Valori pianificati   | Valori registr. C   | Confror | nti Parar    | netro        |            |                       |
| Oggetti correlati a cespite       Val. contabili amm. 01-CIVILISTICO         Valore       Inizio esercizio       Modifica Valori registrati Divisa         Mov. con eff.sui CAP       EUR         Incentivo agli Inv.       EUR         Natione d'acquisto       7.000,00       7.000,00         Valore d'acquisto       7.000,00       7.000,00         Ammortamento ordin.       EUR         Rivalutazioni       EUR         Rivalutazioni       EUR         Anticipi       EUR         Valore cont. residuo       7.000,00         Valore cont. residuo       7.000,00         Valore cont. residuo       7.000,00         Valore cont. residuo       7.000,00         Valore cont. residuo       7.000,00         Valore cont. residuo       7.000,00         Valore cont. residuo       7.000,00         Pianificato       Pianificato         Pianificato       Pianificato         Pianificato       Pianificato         Pianificato       Pianificato         Pianificato       Pianificato         Pianificato       Pianificato         Pianificato       Pianificato         Pianificato       Pianificato       9,000       0,00                                                                                                    |                              | ÷                    |                     |         |              |              |            |                       |
| Valore       Inizio esercizio       Modifica Valori registrati Divisa         Mov. con eff.sui CAP       7.000,00       EUR         Incentivo agli Inv.       EUR       EUR         Valore d'acquisto       7.000,00       EUR         Valore d'acquisto       7.000,00       EUR         Valore d'acquisto       7.000,00       EUR         Valore d'acquisto       7.000,00       EUR         Rivalutazionel       EUR       EUR         Namortamento ordin.       EUR         Rettifica del valore       EUR         Rattifica del valore       EUR         Valore cont. residuo       7.000,00       FUR         Anticipi       EUR         Valore cont. residuo       7.000,00       EUR         Anticipi       EUR         Valore cont. residuo       7.000,00       EUR         Anticipi       EUR       EUR         Valore cont. residuo       7.000,00       EUR         Anticipi       EUR       EUR         Valore cont. residuo       7.000,00       EUR         Anticipi       EUR       EUR         Pianificato       Pianificato       Pianificato         Pianificato       Pianificato       5 <td></td> <td>Val. contabili</td> <td>amm. 01-CI</td> <td>VIL</td> <td>ISTICO</td> <td></td> <td></td> <td></td>                                                                                                    |                              | Val. contabili       | amm. 01-CI          | VIL     | ISTICO       |              |            |                       |
| Mov. con eff.sui CAP       7.000,00       7.000,00       EUR         Incentivo agli inv.       EUR       EUR         Rivalutazione CAP       EUR       EUR         Valore d'acquisto       7.000,00       7.000,00       EUR         Ammortamento ordin.       EUR       EUR         Rettifica del valore       EUR         Valore cont. residuo       7.000,00       7.000,00         Anticipi       EUR         Anticipi       EUR         Anticipi       EUR         Anticipi       EUR         Anticipi       EUR         Valore cont. residuo       7.000,00       7.000,00         Anticipi       EUR         Anticipi       EUR         Anticipi       EUR         Stato       Stato       Per ¤Amm. ord. * Riserva * Rivalutaz. Div.         Planificato       Planificato 5       0,00       0,00       EUR         Planificato       Planificato 6       0,00       0,00       EUR         Planificato       Planificato 7       0,00       0,00       EUR         Planificato       Planificato 7       0,00       0,00       EUR         Planificato       Planificato 7       0,00                                                                                                    |                              | Valore               | Inizio esercizio Me | odifica | Valori regis | trati Divisa | 1          |                       |
| Oggetti correlati a cespite       Stato       7.000,00       7.000,00       EUR         Valore d'acquisto       7.000,00       7.000,00       EUR         Rettifica del valore       EUR         Valore cont. residuo       7.000,00       7.000,00       EUR         Conto Co.Ge.       EUR       EUR         *** asdf       Stato       7.000,00       7.000,00       EUR         Anticipi       EUR       EUR         Anticipi       EUR       EUR         Anticipi       EUR       EUR         Anticipi       EUR       EUR         Anticipi       EUR       EUR         Anticipi       EUR       EUR         Anticipi       EUR       EUR         Anticipi       EUR       EUR         Anticipi       EUR       EUR         Anticipi       EUR       EUR         Anticipi       EUR       EUR         Stato       Stato       Per ± Amm.ord, ± Riserva = Rivalutaz. Div.         Planificato       Planificato       S 0,00       0,00       0,00         Planificato       Planificato       Planificato       S 0,00       0,00       EUR         Planificato                                                                                                    |                              | Mov. con eff.sui CAP | 7.00                | 00,00   | 7.000        | 00 EUR       |            |                       |
| Oggetti correlati a cespite       Valore d'acquesto       7.000,00       FUR         Yalore d'acquesto       7.000,00       FUR         Rettifica del valore       EUR         Valore cont. residuo       7.000,00       FUR         Yalore cont. residuo       7.000,00       FUR         Yalore cont. residuo       7.000,00       FUR         Yalore cont. residuo       7.000,00       FUR         Yalore cont. residuo       7.000,00       FUR         Yalore cont. residuo       7.000,00       FUR         Yalore cont. residuo       7.000,00       FUR         Anticipi       EUR       FUR         Ammortamenti registrati/pianificati       FUR         Stato       Stato       Per *Amm. ord, *Riserva *Rivalutaz, Div.         Planificato       Planificato       5       0,00       0,00       EUR         Planificato       Planificato       Planificato       5       0,00       0,00       EUR         Planificato       Planificato       Planificato       9       0,00       0,00       EUR         Planificato       Planificato       Planificato       9       0,00       0,00       EUR         Planificato       Planificato       Pla                                                                                                    |                              | Incentivo agli Inv.  |                     |         |              | EUR          |            |                       |
| Oggetti correlati a cespite       Ammortamento ordin,<br>Rivalutazioni       EUR         Conto Co.Ge,       EUR                                                                                                    |                              | Valore d'acquisto    | 7.00                | 00.00   | 7.000        | 00 EUR       |            |                       |
| Oggetti correlati a cespite       Rivalutazioni       EUR         Conto Co.Ge.       Conto Co.Ge.       EUR         Station       Station       FUR         Ammortamenti registrati/pianificati       Image: Conto Co.Ge.       EUR         Station       Station       Per "Amm. ord. " Riserva " Rivalutaz. Div.         Ammortamenti registrati/pianificati       Station       Per "Amm. ord. " Riserva " Rivalutaz. Div.         Pianificato       Pianificato       Sintification       Sintification         Pianificato       Pianificato       Sintification       Sintification         Pianificato       Pianificato       Pianification       Sintification         Pianificato       Pianificato       Pianification       Sintification         Pianificato       Pianificato       Pianification       Sintification         Pianificato       Pianificato       Pianification       Sintification         Pianificato       Pianificato       Pianification       Sintification       Sintification         Pianificato       Pianificato       Pianification       Sintification       Sintification       Sintification         Pianificato       Pianificato       Pianification       Sintification       Sintification       Sintification       Sintification                                                                                                    |                              | Ammortamento ordin.  |                     |         |              | EUR          |            |                       |
| Oggetti correlati a cespite       Rettifica del valore       7.000,00       FUR         ✓ Conto Co.Ge.       Anticipi       EUR         ✓ asdf       S1       S1       S1         ✓ Toolo,00       7.000,00       FUR         ✓ Stato       Stato       Per *Amm. ord, * Riserva * Rivalutaz. Div.         ✓ Pianificato       Pianificato       Pianificato       5         ✓ Pianificato       Pianificato       6       0,00       0,00         ✓ Pianificato       Pianificato       Pianificato       7       0,00       0,00         ✓ Pianificato       Pianificato       Pianificato       9       0,00       0,00       EUR         ✓ Pianificato       Pianificato       Pianificato       9       0,00       0,00       EUR                                                                                                    |                              | Rivalutazioni        |                     |         |              | EUR          |            |                       |
| Oggetti correlati a cespite       Yalore cont. residuo       7.000,00       7.000,00       EUR            Conto Co.Ge.           EUR           EUR             Stato          Stato          Per *Amm. ord, * Riserva * Rivalutaz. Div.             Pianificato          Pianificato          Pianificato          Stato            Pianificato          Pianificato          Pianificato          Stato          O,00          O,00          EUR               Stato          Stato          Per *Amm. ord, * Riserva * Rivalutaz. Div.             Pianificato          Pianificato          Pianificato          Solutato           O,00          O,00            Pianificato          Pianificato          Pianificato          Pianificato          O,00          O,00            Pianificato          Pianificato                                                                                                    |                              | Rettifica del valore |                     |         |              | EUR          |            |                       |
| Anticipi EUR<br>Anticipi EUR<br>S1<br>Anticipi EUR<br>EUR<br>EUR<br>EUR<br>EUR<br>Anticipi EUR<br>Anticipi EUR<br>Antici | Oggetti correlati a cespite  | Valore cont. residuo | 7.00                | 00,00   | 7.000        | 00 EUR       |            |                       |
| Stato       Per * Amm. ord. # Riserva * Rivalutaz. Div.         Pianificato       Pianificato       5       0,00       0,00       EUR         Planificato       Pianificato       6       0,00       0,00       EUR         Planificato       Pianificato       6       0,00       0,00       EUR         Planificato       Pianificato       Pianificato       7       0,00       0,00       EUR         Planificato       Pianificato       Pianificato       8       0,00       0,00       EUR         Planificato       Pianificato       Pianificato       8       0,00       0,00       EUR         Planificato       Pianificato       Pianificato       9       0,00       0,00       EUR         Planificato       Pianificato       Pianificato       9       0,00       0,00       EUR         Planificato       Pianificato       Pianificato       10       0,00       0,00       EUR         Planificato       Pianificato       Pianificato       11       58,33-       0,00       0,00       EUR                                                                                                    | ✓ Conto Co.Ge. ✓ asdf S1     | Anticipi             |                     |         |              | EUR          |            |                       |
| Ammortamenti registrati/pianificati         Stato       Stato       Per * Amm. ord. * Riserva * Rivalutaz. Div.         Pianificato       Pianificato       5       0,00       0,00       EUR         Pianificato       Pianificato       6       0,00       0,00       EUR         Pianificato       Pianificato       Pianificato       7       0,00       0,00       EUR         Pianificato       Pianificato       Pianificato       8       0,00       0,00       EUR         Pianificato       Pianificato       Pianificato       9       0,00       0,00       EUR         Pianificato       Pianificato       Pianificato       9       0,00       0,00       EUR         Pianificato       Pianificato       Pianificato       9       0,00       0,00       EUR         Pianificato       Pianificato       Pianificato       10       0,00       0,00       EUR         Pianificato       Pianificato       Pianificato       11       58,333-       0,00       EUR                                                                                                    |                              | ± Ξ Σ . ½            | • @. <b>6.</b> 9.   |         | 7            |              |            |                       |
| Stato       Per # Amm. ord. # Riserva # Rivalutaz. Div.         Pianificato       Pianificato       5       0,00       0,00       EUR         Planificato       Pianificato       Pianificato       6       0,00       0,00       EUR         Planificato       Pianificato       Pianificato       6       0,00       0,00       EUR         Planificato       Pianificato       Pianificato       7       0,00       0,00       EUR         Planificato       Pianificato       Pianificato       8       0,00       0,00       EUR         Planificato       Pianificato       Pianificato       9       0,00       0,00       EUR         Planificato       Pianificato       Pianificato       9       0,00       0,00       EUR         Planificato       Pianificato       Pianificato       10       0,00       0,00       EUR         Planificato       Pianificato       Pianificato       11       58,33-       0,00       0,00       EUR                                                                                                    |                              | Ammortament          | ti registrati/      | piar    | nificati     |              |            |                       |
| Pianificato       Pianificato       5       0,00       0,00       EUR         Pianificato       Pianificato       Pianificato       6       0,00       0,00       EUR         Pianificato       Pianificato       Pianificato       Pianificato       7       0,00       0,00       EUR         Pianificato       Pianificato       Pianificato       8       0,00       0,00       EUR         Pianificato       Pianificato       Pianificato       9       0,00       0,00       EUR         Pianificato       Pianificato       Pianificato       9       0,00       0,00       EUR         Pianificato       Pianificato       Pianificato       9       0,00       0,00       EUR         Pianificato       Pianificato       Pianificato       10       0,00       0,00       EUR         Pianificato       Pianificato       Pianificato       11       58,33-       0,00       0,00       EUR                                                                                                    |                              | Stato                | Stato               | Per I   | Amm. ord. 1  | Riserva I F  | Rivalutaz. | Div.                  |
| Planificato       Planificato       Planificato       6       0,00       0,00       EUR         Planificato       Planificato       Planificato       7       0,00       0,00       EUR         Planificato       Planificato       Planificato       8       0,00       0,00       EUR         Planificato       Planificato       Planificato       9       0,00       0,00       EUR         Planificato       Planificato       Planificato       9       0,00       0,00       EUR         Planificato       Planificato       Planificato       10       0,00       0,00       EUR         Planificato       Planificato       Planificato       11       58,33-       0,00       0,00       EUR                                                                                                    |                              | 🔺 Pianificato        | Pianificato         | 5       | 0,00         | 0,00         | 0,00       | EUR                   |
| Planificato       Planificato       7       0,00       0,00       EUR         Planificato       Planificato       Planificato       8       0,00       0,00       EUR         Planificato       Planificato       Planificato       9       0,00       0,00       EUR         Planificato       Planificato       Planificato       10       0,00       0,00       EUR         Planificato       Planificato       Planificato       11       58,33-       0,00       0,00       EUR                                                                                                    |                              | A Planificato        | Pianificato         | 6       | 0,00         | 0,00         | 0,00       | EUR                   |
| Planificato       Planificato       8       0,00       0,00       EUR         Planificato       Planificato       Planificato       9       0,00       0,00       EUR         Planificato       Planificato       Planificato       10       0,00       0,00       EUR         Planificato       Planificato       Planificato       11       58,33-       0,00       EUR                                                                                                    |                              | Pianificato          | Planificato         | 7       | 0,00         | 0,00         | 0,00       | EUR                   |
| Planificato Planificato 10 0,00 0,00 EUR<br>Planificato Planificato 11 58,33- 0,00 0,00 EUR                                                                                                    |                              | Pianificato          | Planificato         | 8       | 0,00         | 0,00         | 0,00       | EUK                   |
| Pianificato Pianificato 11 58,33- 0,00 0,00 EUR                                                                                                    |                              | Pianificato          | Planificato         | 10      | 0,00         | 0.00         | 0,00       | FUR                   |
|                                                                                                    |                              | Pianificato          | Pianificato         | 11      | 58,33-       | 0,00         | 0,00       | EUR                   |
| Pianificato Pianificato 12 58,34- 0,00 0,00 EUR                                                                                                    |                              | A Planificato        | Pianificato         | 12      | 58,34-       | 0,00         | 0,00       | EUR                   |
| · 116,67- · 0,00 · 0,00 EUR                                                                                                    |                              |                      |                     |         | 116,67-      | 0,00 ·       | 0,00       | EUR                   |

# 4.2 ACQUISIRE CESPITE IN MODALITÀ MASSIVA

Cliccare su bottone "Più cespiti".

| Acquisire mov                   | vimento cespiti.   | Acq.    | : reg.         | automatica contropartita |
|---------------------------------|--------------------|---------|----------------|--------------------------|
| 📅 🗞 Partite singole             | Modificare società | iii Più | <u>cespiti</u> | S D                      |
| Società                         | S424               |         | LICEO          | LINGUISTICO TRENTO       |
| <ul> <li>Cespite es.</li> </ul> |                    | 0       | ]              |                          |
|                                 |                    |         |                |                          |

Inserire data documento, data registrazione e numero della fattura in campo Riferimento sulla schermata di Inform. suppl.

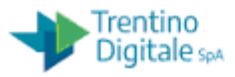

| Acquisire mov       | imento cespiti:    | : Acq.: reg. automatica | a contropartita |
|---------------------|--------------------|-------------------------|-----------------|
| 🕎 🗞 Partite singole | Modificare società | 🔓 🕃 🥵 Upload da file    |                 |
| Dati di movimento   | Inform. suppl. 夫 👤 | Appunto Inserire numero |                 |
| Data documento      | 02.02.2019         | fattura in campo        |                 |
| Data di reg.        | 11.02.2019         | Riferimento             |                 |
| Data di riferimento |                    |                         |                 |

E' possibile eseguire la ricerca di cespiti senza valore impostando nell'Help di ricerca del campo **Data di capitalizz**. con **00.00.0000**.

| Elenco cespiti  |        |                |            |                  |       |                         |   |
|-----------------|--------|----------------|------------|------------------|-------|-------------------------|---|
| Allegato        | Nsec   | Importo reg.   | Div.       | Quantità         | U     | Definizione del cespite |   |
|                 | P      | 0              | ,00EUR     | 0,000            |       |                         |   |
|                 |        |                | EUR        |                  |       |                         |   |
|                 |        |                | EUR        |                  |       |                         |   |
|                 |        |                | EUR        |                  |       |                         |   |
| 🖻 Delimitare a  | rea di | valori         |            |                  |       | ×                       | ] |
| A: Definizio    | one e  | classi C: Cent | ro di cost | o I: Numero inve | ntari | o M 🕪                   | ] |
| Societa         |        | <u> </u>       | 424        | -                |       |                         |   |
| Classe cespiti  |        |                |            |                  |       |                         |   |
| Denominazion    | e      |                |            |                  |       |                         |   |
| Determinazion   | e con  | ti             |            |                  |       | <u>_</u>                |   |
| Data capitalizz | -      | 00             | 0.00.000   | )                |       | <b></b>                 |   |
| Allegato        |        |                |            |                  |       |                         |   |
| Numero secon    | dario  |                |            |                  |       | <b></b>                 |   |

Inserire i numeri dei cespiti per quali si vuole assegnare valori e gli importi.

| Allegato   | Nsec | Importo reg. | Div.   | Quantità | U | Definizione del cespite    |
|------------|------|--------------|--------|----------|---|----------------------------|
| 3000000004 | 0    | 500,         | 00 EUR | 0,000    |   | Stampante laser            |
| 4000000005 | 0    | 100,         | 00EUR  | 0,000    |   | Scrivania in legno laccata |
| 7000000011 | 0    | 100,         | 00 EUR | 0,000    |   | Sedia imbottita rossa      |

## 4.3 ELIMINAZIONE VARIO TIPO SENZA RICAVO

L'eliminazione di un cespite senza ricavo avviene dal menu cespite/movimento cespiti/ Eliminazioni vario tipo (ABAVN).

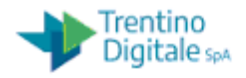

L'utente deve inserire obbligatoriamente il numero del cespite – **Cespite es.** e il progressivo se diverso da 0 (solo se cespite secondario).

Nel tab "Dati di movimento":

- Data documento potrebbe corrispondere alla data registrazione (obbligatorio)
- Data di reg. ovvero la data di registrazione corrisponde di default alla data di sistema (obbligatoria e modificabile) è la data dell'esercizio di fine competenza.
- Data riferimento (obbligatoria) stessa data di registrazione

Nel tab "Inf supplementari":

Tipo movimento: se non inserito il sistema sceglierà 200 o 250 a seconda che il cespiti sia attivato negli anni precedenti o nell'anno in corso. Per altri tipi movimento verificare la tabella movimento cespite cap. 4

## 4.4 VENDITA CESPITE CON RICAVO

L'eliminazione di un cespite per vendita(quindi con ricavo)avviene dal menu cespite/movimento cespiti/ Vendita cespite (ABAON).

L'utente deve inserire obbligatoriamente il numero del cespite – **Cespite es.** e il progressivo se diverso da 0 (solo se cespite secondario).

Nel tab "Dati di movimento":

- Data documento di vendita (obbligatorio)
- Data di reg. ovvero la data di registrazione corrisponde di default alla data di sistema (obbligatoria e modificabile) è la data competenza dell'eliminazione
- Data riferimento (obbligatoria) stessa data di registrazione
- Ricavo manuale; indicare il valore della vendita (sarà il sistema a calcolare in automatico se in base al valore della vendita e del bene in quel momento dovrà registrare una minusvalenza o plusvalenza)

Nel tab "Inf supplementari":

- Tipo movimento: se non inserito il sistema sceglierà 210 o 260 a seconda che il cespiti sia attivato negli anni precedenti o nell'anno in corso. Per altri tipi movimento verificare la tabella movimento cespite cap. 4
- Riferimento (obbligatorio e corrisponde al numero della fattura)

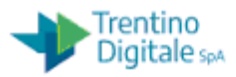

#### 4.5 GIROCONTO CESPITE

Poiché non è possibile modificare la classe di un cespite già valorizzato, se questa fosse stata attribuita erroneamente è necessario

- 1) Creare un nuovo cespite con la classe corretta e con le caratteristiche del cespite errato
- 2) ) eseguire la transazione dal menu cespite/movimento cespiti/ Giroconto cespite (ABUMN).

Nel tab "Dati di movimento":

- Data documento si può far corrispondere alla data registrazione (obbligatorio)
- Data di reg. ovvero la data di registrazione corrisponde di default alla data di sistema (obbligatoria e modificabile) è la data dell'esercizio di competenza del giroconto.
- Data riferimento (obbligatoria) stessa data di registrazione
- Cespite es.; inserire il numero del cespite su cui si vuole caricare il valore

### 4.6 ALTRI MOVIMENTI

Qual'ora si volesse registrare dei tipi movimenti diversi da quelli presentati di default ma tra quelli riferiti alle scuole (definizione SCU....) è possibile utilizzare anche la transazione dal menu cespite/movimento cespiti/ Altri movimenti (ABSO) indicando il tipo di movimento scelto dall'help di ricerca. Per tutti i tipi movimento disponibili verificare la tabella movimento cespite cap. 4

| Facilità          | 8101 |            |       |        |                                                                         |
|-------------------|------|------------|-------|--------|-------------------------------------------------------------------------|
|                   | 7000 | 0000032    |       |        |                                                                         |
| N. second.        | 0    |            | 💽 Tip | o movi | mento 185 Inserimenti                                                   |
|                   |      |            | _     |        |                                                                         |
| Inserimenti data  |      |            | Mdt   | TMV    | Definizione tipo movimento                                              |
| Data documento    |      | 12.11.2019 | 400   | 020    | Acquisizione solo nell'area destionale                                  |
| Data di reg.      |      | 12.11.2019 | 400   | 030    | Acquisizione solo nell'area del gruppo                                  |
| Periodo contabile |      | 11         | 400   | 100    | SCU BIL Acquisizione da acquisto                                        |
|                   |      |            | 400   | 101    | SCU BIL Donazioni/omaggi<br>SCU BIL Acquisizione gratuita da altri enti |
| Operazione        |      |            | 400   | 105    | SCU FBIL Valorizzazione per sucessiva vendita                           |
| Tipo movimento    |      |            | 400   | 106    | Accredito nell'anno di fatt. a impresa controllata                      |
|                   |      |            | 400   | 115    | Acq. da scarico costi da CO su cespiti                                  |
|                   |      |            | 400   | 116    | Acquisizione da liquidizione da CO a IiC negativi                       |
|                   |      |            | 400   | 120    | Entrata merci                                                           |
|                   |      |            | 400   | 121    | Entrata merci per ordine di produzione                                  |
|                   |      |            | 400   | 122    | Entrata merci di società del gruppo (netto)                             |
|                   |      |            | 400   | 130    | Prelievo merci da magazzino                                             |

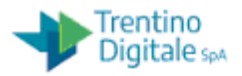

#### 4.7 STORNO MOVIMENTO CESPITI

Qualsiasi movimento (acquisizione o eliminazione o giroconto) registrato per errore su un cespite può essere stornato con la transazione dal menu cespite/movimento cespiti/ Storno movimento cespiti (AB08).

L'utente deve inserire obbligatoriamente il numero del cespite – **Cespite es.** e il progressivo se diverso da 0 (solo se cespite secondario) e l'esercizio.

| Documenti del c   | espite       |
|-------------------|--------------|
| Ξ.                |              |
| Società           | S101         |
| Allegato          | 7000000032 다 |
| Numero secondario | 1            |

E dare invio; compare una maschera con tutti i movimenti avvenuti in quell'esercizio sul quel cespiti (sono stornabili solo i movimenti dell'esercizio in corso o dell'esercizio precedente solo se lo stesso è ancora aperto)

Quindi selezionando il documento che si vuole stornare, cliccare sul Stornare

e compilare il campo obbligatori e non proposto del "motivo dello storno" che sarà sempre 01.

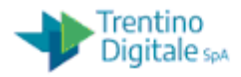

| spite                |               | 700000      | 00032  | 1 Ac                                  | quisto bar   | co per la simulazione Ce                                                                                   | spite 1 R1                                                                                                    |                  |      |
|----------------------|---------------|-------------|--------|---------------------------------------|--------------|----------------------------------------------------------------------------------------------------|----------------------------------------------------------------------------------------------------|------------------|------|
| cietà                |               | S101        |        | 1.0                                   | . ALA        |                                                                                                    |                                                                                                    |                  |      |
| )1 Civilistico / EUF | ŧ             |             |        |                                       |              |                                                                                                    |                                                                                                    |                  |      |
| DataRif.             | Importo reg.  |             | TMV    | Testo tipi di                         | mov.         |                                                                                                    | Tst.                                                                                                    | AmmOrdin.        |      |
| 01.01.2019           |               | 100,00      | 100    | SCU BIL Acq                           | uisizione    | da acquisto                                                                                                |                                                                                                    |                  | 0,00 |
|                      | 🕼 Dati per re | gistrazione | storno |                                       |              |                                                                                                    |                                                                                                    |                  |      |
|                      | Esercizio     |             | 2019   | 0010                                  |              |                                                                                                    |                                                                                                    |                  |      |
|                      | Data di reg.  |             | 12.11  | 2019                                  |              |                                                                                                    |                                                                                                    |                  |      |
|                      | Periodo       |             | 11     | Er Causa                              | a della scri | ttura di storno o di giroc                                                                                 | onto 6 Inserimenti                                                                                               |                  | ×    |
|                      | Motivo storno |             |        | · · · · · · · · · · · · · · · · · · · |              |                                                                                                    |                                                                                                    |                  |      |
|                      |               |             |        | Causa                                 | a st. 5      | lsto                                                                                                    |                                                                                                    |                  |      |
|                      |               |             |        | 01<br>02<br>06<br>07<br>08<br>09      | L J          | Storno doc.spes<br>Storno rettific<br>Storno MANDATI<br>Storno MANDATI<br>Storno MAND, x<br>Storno MAND, x | a/pos.liquid./reve<br>a reversale<br>mese in corso<br>mesi precedenti<br>Rettifica mese in<br>Rettifica mesi pre | corso<br>cedenti |      |

## Premere invio

| T-6- 1                                             |                                                             |                                          |                                         |           |                                      |                      | • |
|----------------------------------------------------|-------------------------------------------------------------|------------------------------------------|-----------------------------------------|-----------|--------------------------------------|----------------------|---|
| Into tes                                           | stata d                                                     | DC.                                      |                                         |           |                                      |                      |   |
| Data docum                                         | nento: 01                                                   | .01.2019                                 | Tipo docu                               | imento: A | A Società:                           | S101                 |   |
| Data di reg                                        | .: 12                                                       | .11.2019                                 | Periodo:                                | 1         | L1 Esercizio                         | 5: 2019              |   |
| Data di reg<br>Posizioni d                         | locumen                                                     | to                                       | Periodo:                                | 1         | 1 Esercizio                          | 5: 2019              | k |
| Data di reg<br>Posizioni d<br>Pos. CC SeCo         | locumen                                                     | tO<br>Testo breve                        | Periodo:                                | 1         | Importo D/A                          | Divisa               |   |
| Data di reg<br>Posizioni c<br>Pos. CC SeCo<br>1,75 | .: 12<br>locumen<br>Conto Co.Ge<br>P120002600               | to<br>Testo breve<br>070000000           | Periodo:                                | 1         | Importo D/A<br>100,00- H             | Divisa<br>EUR        |   |
| Posizioni c<br>Pos. cc seco<br>1,75<br>2 40        | .: 12<br>locumen<br>Conto Co.Ge<br>P120002600<br>F129999999 | Testo breve<br>070000000<br>transitorioF | Periodo:<br>e<br>0032 0001<br>:12999999 | 1         | Importo D/A<br>100,00- H<br>100,00 S | Divisa<br>EUR<br>EUR |   |

Una volta stornato il documento se necessario si va a ricreare il movimento (acquisizione o eliminazione o giroconto) corretto.

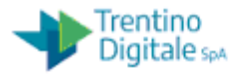

# 5 REPORTISTICA

#### 5.1 PASSAGGIO ESERCIZIO CESPITI

Il passaggio al nuovo esercizio è una transazione che va necessariamente eseguita al fine di eseguire il report "stato patrimoniale" una volta che si è nel nuovo anno: In altre parole va eseguita all'inizio dell'anno e diventa necessaria per poter eseguire il report "stato patrimoniale" lanciato per l'anno precedente nel nuovo anno.

La transazione è AJRW – Passaggio d'esercizio.

| 🔄 P <u>r</u> ogramma | <u>E</u> laborare | <u>P</u> assaggio a | <u>S</u> istema | <u>H</u> elp |       |     |   |     |  |
|----------------------|-------------------|---------------------|-----------------|--------------|-------|-----|---|-----|--|
| Ø                    |                   | • « 📙   (           | 😡 🚷 😡           | I 🗎 Å (      | 01111 | 100 |   | 2 🖶 |  |
| Cespiti: pa          | assaggio          | d'eserciz           | io              |              |       |     |   |     |  |
| la 🕼                 |                   |                     |                 |              |       |     |   |     |  |
| Società              |                   | s                   | 101             |              | A     |     | Ľ | •   |  |
| Esercizio nuovo      |                   | 2                   | 021             |              |       |     |   |     |  |
| Esecuzione tes       | t                 |                     |                 |              |       |     |   |     |  |
| Gruppo di server     |                   |                     |                 |              |       |     |   |     |  |
|                      |                   |                     |                 |              |       |     |   |     |  |
|                      |                   |                     |                 |              |       |     |   |     |  |
|                      |                   |                     |                 |              |       |     |   |     |  |
|                      |                   |                     |                 |              |       |     |   |     |  |

L'esecuzione va effettuata in modalità "background" (dal menù selezionare "Programma" → "Eseguire in background" e senza il flag "esecuzione test"

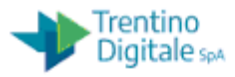

| ¢  | Programma <u>E</u> laborare | <u>P</u> assaggio a | <u>S</u> istema | <u>H</u> elp |
|----|-----------------------------|---------------------|-----------------|--------------|
| 6  | <u>E</u> seguire            | F8                  | 😞 🔗 🔛 I         | 🕒 前 條上約 🕯    |
|    | Eseguire + stampare         | Ctrl+P              |                 |              |
|    | Esegujre in background      | I F9                | zio             |              |
| C  | <u>T</u> erminare           | Shift+F3            |                 |              |
| 4  |                             |                     |                 |              |
| So | cietà                       | [                   | S101            | A            |
| Es | ercizio nuovo               |                     | 2021            |              |
|    | Esecuzione test             | L                   |                 |              |
| Gr | uppo di server              |                     |                 |              |
|    |                             |                     |                 |              |
|    |                             |                     |                 |              |
|    |                             |                     |                 |              |
|    |                             |                     |                 |              |

Se NON viene eseguita in modalità background il sistema fornisce il seguente messaggio

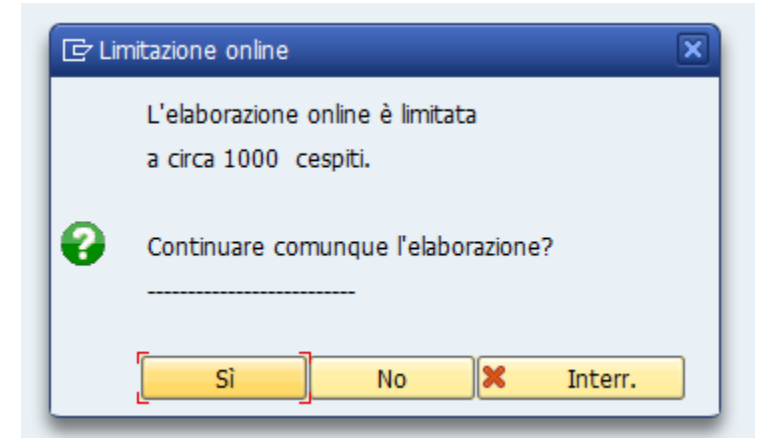

Cliccare su "No" e rieseguire in "modalità background".

La funzionalità presenta dei controlli sull'anno e messaggistica informativa.

### 5.2 STATO PATRIMONIALE

Il report fornisce lo stato patrimoniale dell'istituto scolastico (IS).

I dati di filtro da considerare sono:

- il codice della Società (IS), già impostato dal sistema
- Classe cespite: solo se si vuole eseguire il report per una singola classe, normalmente lasciare vuoto.

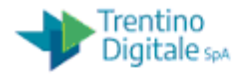

- Data report: 31.12.AAAA dove AAAA è anno in corso o precedente
- Area vi valutazione: 01 "Civilistico"
- Variante di classificazione: 0007
- Selezionare l'opzione "elencare cespite": solo se si vuole vedere il dettaglio per cespite e non per classe
- Selezionare Utilizzare ALV grid Control
- Versione schema variaz.cespiti: Z001
- Ammortamento registrato: estrae solo gli ammortamenti registrati. Quindi non va selezionato fin quando non è stato eseguito effettivamente l'ammortamento (attività di fine anno). Se non selezionato escono gli ammortamenti pianificati. Una volta eseguiti gli ammortamenti è opportuno eseguirla senza flag per verificare se, prima della chiusura, non ci sono differenza tra l'esecuzione con flag e l'esecuzione senza flag.

E' stata creata la variante "SCUOLE" che presenta i campi precompilati come da esempio sotto riportato:

| Società                                                             | S101       | A                                            |
|---------------------------------------------------------------------|------------|----------------------------------------------|
| Numero cespite                                                      |            | Α 📑                                          |
| Numero secondario                                                   |            | A                                            |
| Selezioni                                                           |            |                                              |
| Classe cespiti                                                      |            | Α 📑                                          |
| Settore contabile                                                   |            | A                                            |
|                                                                     |            |                                              |
| Parametrizzazione                                                   |            |                                              |
| Data report                                                         | 31.12.2019 |                                              |
| Area di valutazione                                                 | 01         | Civilistico                                  |
| Variante di classificazione                                         | 0007       | Soc./sett.cont./voce di bil./stato p         |
| Elencare cespiti o solo numeri principali oppure solo totali gruppo | ]          |                                              |
| Rappresentazione                                                    |            |                                              |
| Utilizzare ALV Grid Control                                         |            |                                              |
| Ulteriori selezioni                                                 |            |                                              |
| Chiave di ammortamento                                              |            | <u>A</u>                                     |
| Ulteriore parametr.                                                 |            |                                              |
| Vers, schema variazione cesp.                                       | Z001       | HGB Par.268.2 - 13 colonne (versione estesa) |
| Ammortamento registrato                                             |            |                                              |
|                                                                     |            |                                              |

Il risultato atteso è il seguente:

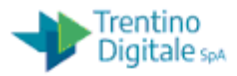

| Data   | report: 31.13 | .2019 - | Data creazione: 15.11 | .2019  |        |             |              |                       |        |               |
|--------|---------------|---------|-----------------------|--------|--------|-------------|--------------|-----------------------|--------|---------------|
| Rocetà | Cana          | **      | Valore instala E      | Ace. 1 | Em.1   | Ammorta I   | aroconto - I | groconto+             | t      | Valore finale |
| 5127   | P0301         |         | 19.855,33             | 0.00   | 0,00   | 10.448,00+  | 0,00         | 0,00 Hardware rac     | (      | 9.407.33      |
|        | 20303         | 1       | 0,00                  | 0,00   | 0,00   | 0,00        | 6,00         | 0,00 Server           |        | 0,00          |
|        | P0204         | -       | 15.413,59             | 0,00   | 0,00   | 6.823,91-   | 6,05         | 0,00 Perferche        |        | 6.589,68      |
|        | P0501         |         | 3.544,98              | 0,00   | 0,00   | 519,71-     | 0,00.        | 0,00 Articol e attre  | tet.   | 3.025,27      |
|        | P0505         |         | 19.638,55             | 0,00   | 0,00   | 2.397,84-   | 0,00         | 0,00 Attrezzature la  | borat. | 17.240,71     |
|        | P0507         |         | 28.381,63             | 0,00   | 0,00   | 2.792,74    | 0,00         | 0,00 Attrezature, /   | nacchi | 25.678,29     |
|        | P0511         |         | 326,00                | 0,00   | 0,00   | 82,20-      | 0,00         | 0,00 Implants         |        | 246,60        |
|        | P0702         |         | 183,84                | 0,00   | 0,00   | 55,59-      | 0,00         | 0,00 Arredi laborato  | no e   | 128,25        |
|        | P0704         |         | 0,00                  | 0,00   | 0,00   | 0,00        | 0,00         | 0,00 Arredi per uffe  | 10     | 0,00          |
|        | P0706         |         | 1.104,62              | 8,00   | 0,00   | 273,86-     | 0,00         | 0,00 Arredi scolastic | £ 00   | 830,76        |
|        | P1001         |         | 1.671,40              | 0,00   | 0,00   | 334,28-     | 0,00         | 0,00 Strumenti mus    | cal    | 1,337,12      |
| 144    |               |         | 90.122.14 .           | 0.00 + | 0.00 + | 23.638,13-+ | 0,00 +       | 0.00                  |        | 66,484,01     |

Dove ...

Valore iniziale : valore a inizio anno eseguito

Acq: totale movimenti acquisti

Elm: totale movimenti eliminazioni

Ammortamenti: totale ammortamenti (pianificati o registrati a seconda del flag nei parametri )

Giroconto +: totale giroconti +

Giroconto -: totale giroconti -

Valore finale: valore a fine anno eseguito

#### 5.3 LISTA MOVIMENTI

Serve per estrarre i tipi movimenti avvenuti nell'anno.

Una volta lanciata la transazione cliccando sul tasto (tutte le selezioni)

Compaiono tutti i dati di filtro e quelli da impostare sono:

- ➢ il codice della Società (IS), già impostato dal sistema
- > Data report
- Area di valutazione: 01
- Variante di classificazione: 003
- tipo movimento: indicando il tipo movimento (es.100) escono tutti i movimenti di acquisto con fattura avvenuti nell'anno indicato.

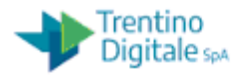

| Società                                                                                                    | S110 D    | Α 7                                  |
|----------------------------------------------------------------------------------------------------|-----------|--------------------------------------|
| Numero cespite                                                                                                    |           | Α 📑                                  |
| Numero secondario                                                                                                    | ļ,        | A                                    |
| Selezioni                                                                                                    |           |                                      |
| Classe cespiti                                                                                                    |           | A                                    |
| Settore contabile                                                                                                    |           | A                                    |
| Centro di costo                                                                                                    |           | A                                    |
| Divisione                                                                                                    |           | A 7                                  |
| Ubicazione                                                                                                    |           | A                                    |
| N. collettivo cespite                                                                                                    |           | A .                                  |
| Lista di lavoro                                                                                                    |           |                                      |
| Parametrizzazione                                                                                                    |           |                                      |
| Data report                                                                                                    | 31.12.201 | 19                                   |
| Area di valutazione                                                                                                    | 01        | Civilistico                          |
| Varianto di classificaziono                                                                                                    | 0003      | Società / conto di bilancio / classe |
| variance un classificazione                                                                                                    |           |                                      |
| Metodo di conversione                                                                                                    |           |                                      |
| Metodo di conversione Celencare cespiti                                                                                                    |           |                                      |
| Metodo di conversione Elencare cespiti Coppure solo totali gruppo Rappresentazione                                                                                                    |           |                                      |
| Metodo di conversione  Elencare cespiti                                                                                                    |           |                                      |
| Metodo di conversione  Elencare cespiti  oppure solo totali gruppo  Rappresentazione  Variante di visualizzazione  Utilizzare ALV Grid Control                                                                            |           |                                      |
| Metodo di conversione  Elencare cespiti  oppure solo totali gruppo  Rappresentazione Uviante di visualizzazione Utilizzare ALV Grid Control  Ulteriori selezioni                                                          |           |                                      |
| Anance of cassinglazione Metodo di conversione Elencare cespiti  oppure solo totali gruppo Rappresentazione Utilizzare ALV Grid Control Uteriori selezioni Conto di bilancio patrimonia                                   |           |                                      |
| Metodo di conversione  Elencare cespiti  oppure solo totali gruppo  Rappresentazione  Variante di visualizzazione  Utilizzare ALV Grid Control  Ulteriori selezioni Conto di bilancio patrimonia Data di capitalizzazione |           |                                      |
| Metodo di conversione  Elencare cespiti                                                                                                    |           |                                      |

#### 5.4 PATRIMONIO IMMOBILIZZATO

Permette di estrarre per ogni cespite il valore prima degli ammortamenti, il suo ammortamento (pianificato o registrato se sono già stati eseguiti gli ammortamenti di fine anno) e il valore finale.

Rispetto al report "stato patrimoniale" viene accorpato in un'unica colonna "valore prima degli ammortamenti – Val.rimp" il valore ad inizio anno +/- acquisto/vendita o giroconti.

I dati di filtro da considerare sono:

- il codice della Società (IS), già impostato dal sistema
- > Data report
- Area di valutazione: 01
- Variante di classificazione:0014
- Opzione "Elencare cespiti"

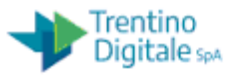

| Patrimonio immobilizzato                                                                                                    |            |                 |         |
|----------------------------------------------------------------------------------------------------|------------|-----------------|---------|
| 😥 🖪 🗏 🔁 🎵                                                                                                    |            |                 |         |
| Società                                                                                                    | S110       | A               | <u></u> |
| Selezioni                                                                                                    |            |                 |         |
| Centro di costo                                                                                                    |            | Α               | 2       |
|                                                                                                    |            |                 |         |
|                                                                                                    |            |                 |         |
| Parametrizzazione                                                                                                    |            |                 |         |
| Data report                                                                                                    | 31.12.2019 | 9               |         |
| Area di valutazione                                                                                                    | 01         | Civilistico     |         |
|                                                                                                    |            |                 |         |
| Variante di classificazione                                                                                                    | 0014       | Centro di costo |         |
| Variante di classificazione                                                                                                    | 0014       | Centro di costo |         |
| Variante di classificazione           Image: Construction of the second second s | 0014       | Centro di costo |         |
| Variante di classificazione           Image: Construction of the second state of the second state of the second s | 0014       | Centro di costo |         |
| Variante di classificazione OElencare cespiti O o solo numeri principali O oppure solo totali gruppo                                                                                                    | 0014       | Centro di costo |         |
| Variante di classificazione  Elencare cespiti o solo numeri principali oppure solo totali gruppo  Rappresentazione                                                                                                    | 0014       | Centro di costo |         |
| Variante di classificazione          Variante di classificazione         Elencare cespiti         o solo numeri principali         oppure solo totali gruppo         Rappresentazione         Variante di visualizzazione                                                                                                    | 0014       | Centro di costo |         |

### 5.5 ESTRAZIONE INVENTARI

Il report consente, inserita la società (IS), di estrarre tutti i dati dei cespiti con i dati anagrafici ed i relativi valori.

| Società                   | S110 🗗 | Α | 1        |
|---------------------------|--------|---|----------|
| Numero principale cespite |        | Α | <u> </u> |
| N. secondario cespite     |        | Α | <u> </u> |
| Numero inventario         |        | Α | <u> </u> |
| Classe cespiti            |        | Α | <u></u>  |
| Nome dell'utente che ha i |        | Α |          |
| Numero conto del fornitor |        | Α | <u> </u> |
| Produttore del cespite    |        | Α | <u> </u> |
| N. fattura                |        | Α |          |
| Codice inventario         |        | A | <u> </u> |

Il report oltre ad estrarre l'anagrafica dei cespiti è utile per individuare:

• i cespiti senza inventario

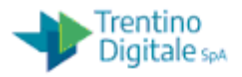

- gli inventari doppi
- l'ultimo numero di inventario inserito

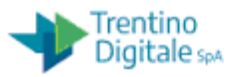

# 6 ATTIVITA' DI CHIUSURA

# 6.1 REGISTRAZIONE AMMORTAMENTI

III OAP Edsy Access Dildhulu ul Gestione Isutuzioni ocoldsuche

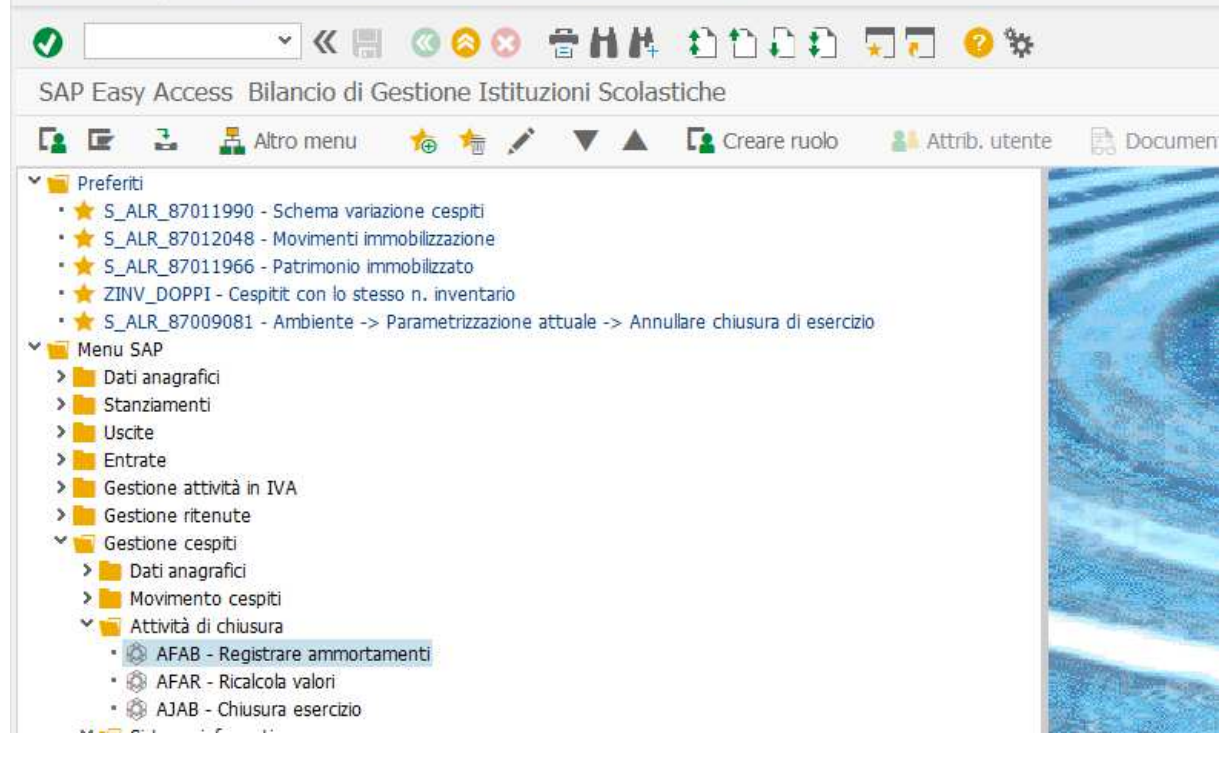

La registrazione ammortamenti si presenta

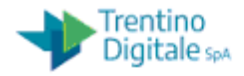

| Registrazio                                            | e ammortamenti |      |
|--------------------------------------------------------|----------------|------|
| 0                                                      |                |      |
| Registrazion                                           | ammortamenti   |      |
| G 🖪 🚺                                                  |                |      |
| Parametro                                              |                |      |
| Società                                                | S501           |      |
| Esercizio                                              | 2020           |      |
| Periodo contabile                                      | 12             |      |
| Motivo esec. di re                                     |                |      |
| Pianificato                                            |                |      |
| Ripetizione                                            |                |      |
| Riavvio                                                |                |      |
| ONON pianificate                                       |                |      |
| Altre opzioni                                          |                |      |
| Elencare cesp                                          |                |      |
| Giustificativo a                                       | im. manuale    |      |
| Layout                                                 |                |      |
| Gruppo di server                                       |                |      |
| Parametro per ese                                      | uzione test    | in a |
| Esecuzione te                                          |                |      |
| Index .                                                |                |      |
| Analisi errori                                         |                |      |
| Analisi errori                                         | nut            |      |
| Analisi errori<br>Solo lista di ou<br>Numero principal | cespite A 📑    |      |

Va lanciata per

Parametri

Società ; la propria

Anno; anno che si va ad ammortizzare

Periodo; sempre 12

Motivo ese. Di reg

Pianificato

Altre opzioni

Elenca cespite

Parametro di esecuzione test

Flag esecuzione test

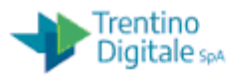

# Eseguire esce il messaggio

| Registrazione amm        | ortamenti                           |
|--------------------------|-------------------------------------|
| 😥 🚺 🚺                    |                                     |
|                          |                                     |
| Parametro                |                                     |
| Società                  | S404                                |
| Esercizio                | 2020                                |
| Periodo contabile        | 12                                  |
|                          | 🔄 Limitazione online 🛛 🗙            |
| Motivo esec. di reg.     | l'elaborazione online à limitata    |
| Pianificato              |                                     |
| Ripetizione              |                                     |
| Riavvio                  | Continuare comunque l'elaborazione? |
| ○Non pianificato         |                                     |
| Altre opzioni            |                                     |
| Elencare cespiti         | Sì No 😢 Interr.                     |
| 🔲 Giustificativo amm. ma | nuale                               |
| Layout                   |                                     |
| Gruppo di server         |                                     |

Clicco su SI

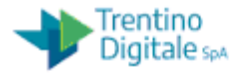

| <b>9</b>                                | < 🗑 🔕 🙆 🗳 👘 👘 👘 🗊 🖓 👘                               | 🔆 😌 🥵                        |                |          |            |                  |
|-----------------------------------------|-----------------------------------------------------|------------------------------|----------------|----------|------------|------------------|
| Registrazione amm                       | nortamenti per società S501                         |                              |                |          |            |                  |
| 🔺 🕄 🏛 \Xi 🍸                             | Σ Σ΄ τ 🕅 🖻 📅 🍾 📘 🏛 🤅                                | a 🖓 🚺 🕼 💾                    |                |          |            |                  |
|                                         |                                                     |                              |                |          |            |                  |
|                                         | E 5. 1 E 5 I                                        |                              |                |          |            |                  |
| 🖻 Data reg.: 31.12.202                  | 0 Data di creazione: 01.03.2021                     | Periodo: 2020/012/01         |                |          |            |                  |
|                                         |                                                     |                              |                |          |            |                  |
| legato Nsec DetCo                       | nti <sup>*</sup> Denominazione                      | Doc. di rif. Denominazione   | ΣImp. pian. ΣI | mp. reg. | ΣDa reg. 3 | E Imp. reg. Div. |
| 30000000676 0 P0301                     | PROIETTORE NEC M271X                                | <u>1</u> Ammortamento ordin. | 171,41-        | 0,00     | 171,41-    | 171,41- EUF      |
| 30000000677 0                           | PERSONAL COMPUTER ACER 4GB 500GB DVDRW 7/8 PRO      |                              | 109,80-        | 0,00     | 109,80-    | 109,80- EUR      |
| 000000678 0                             | PERSONAL COMPUTER ACER 4GB 500GB DVDRW 7/8 PRO      |                              | 109,80-        | 0,00     | 109,80-    | 109,80- EUF      |
| 000000679 0                             | PERSONAL COMPUTER ACER 4GB 500GB DVDRW 7/8 PRO      |                              | 109,80-        | 0,00     | 109,80-    | 109,80- EUF      |
| 000000680 0                             | PERSONAL COMPUTER ACER 4GB 500GB DVDRW 7/8 PRO      |                              | 109,80-        | 0,00     | 109,80-    | 109,80- EUF      |
| 000000681 0                             | MONITOR ASUS 23,6 VS247NR                           |                              | 32,61-         | 0,00     | 32,61-     | 32,61- EUF       |
| 0000000682 <u>0</u>                     | NOTEBOOK HP 255-G4                                  |                              | 121,69-        | 0,00     | 121,69-    | 121,69- EUR      |
| 000000683 0                             | NOTEBOOK HP 255-G4                                  |                              | 121,69-        | 0,00     | 121,69-    | 121,69- EUF      |
| 000000684 0                             | NOTEBOOK HP 255-G4                                  |                              | 121,69-        | 0,00     | 121,69-    | 121,69- EUF      |
| 000000685 0                             | PERSONAL COMPUTER DELL OPTIFLEX 3040 MT DESKTOP 15  |                              | 139,69-        | 0,00     | 139,69-    | 139,69- EUF      |
| 000000686                               | PERSONAL COMPUTER DELL OPTIFLEX 3040 MT DESKTOP 15  |                              | 139,69-        | 0,00     | 139,69-    | 139,69- EUF      |
| <u>0000000687</u> 0                     | PERSONAL COMPUTER DELL OPTIFLEX 3040 MT DESKTOP 15  |                              | 139,69-        | 0,00     | 139,69-    | 139,69- EUF      |
| 0 88600000                              | PERSONAL COMPUTER DELL OPTIFLEX 3040 MT DESKTOP 15  |                              | 139,69-        | 0,00     | 139,69-    | 139,69- EUF      |
| <u>0000000689</u> 0                     | PERSONAL COMPUTER DELL OPTIFLEX 3040 MT DESKTOP 15  |                              | 139,69-        | 0,00     | 139,69-    | 139,69- EUF      |
| 000000690 0                             | PERSONAL COMPUTER DELL OPTIFLEX 3040 MT DESKTOP 15  |                              | 139,69-        | 0,00     | 139,69-    | 139,69- EUF      |
| <u> 0000000691</u>                      | PERSONAL COMPUTER DELL OPTIFLEX 3040 MT DESKTOP 15  |                              | 139,69-        | 0,00     | 139,69-    | 139,69- EUF      |
| <u>0000000692</u> 0                     | PERSONAL COMPUTER DELL OPTIFLEX 3040 MT DESKTOP 15  |                              | 139,69-        | 0,00     | 139,69-    | 139,69- EUF      |
| 0000000693 0                            | PERSONAL COMPUTER DELL OPTIFLEX 3040 MT DESKTOP 15  |                              | 139,69-        | 0,00     | 139,69-    | 139,69- EUR      |
| <u>0000000694</u> 0                     | PERSONAL COMPUTER DELL OPTIFLEX 3040 MT DESKTOP 15  |                              | 139,69-        | 0,00     | 139,69-    | 139,69- EUF      |
| 000000695 0                             | PERSONAL COMPUTER DELL OPTIFLEX 3040 MT DESKTOP 15  |                              | 139,69-        | 0,00     | 139,69-    | 139,69- EUF      |
| 000000696 0                             | PERSONAL COMPUTER DELL OPTIFLEX 3040 MT DESKTOP 15  |                              | 139,69-        | 0,00     | 139,69-    | 139,69- EUF      |
| 000000697 0                             | PERSONAL COMPUTER DELL OPTIFLEX 3040 MT DESKTOP 15  |                              | 139,69-        | 0,00     | 139,69-    | 139,69- EUF      |
| 000000698 0                             | PERSONAL COMPUTER DELL OPTIFIEX 3040 MT DESKTOP 15  |                              | 139,69-        | 0,00     | 139,69-    | 139,69- EUR      |
| 000000000000000000000000000000000000000 | PERSONAL COMPUTER DELL OPTIFLEX 3040 MT DESKTOP 15  |                              | 139,69-        | 0,00     | 139,69-    | 139,69- EU       |
|                                         | NO LEBOOK HP PAVILLION 1/ ABU11NL 1/-6/00-16GBRAM-H |                              | 365,69-        | 0,00     | 365,69-    | 365,69- EUR      |
| 000000001 0                             | PERSONAL COMPUTER COOLERMASTER NSE300KKN1 CASE      |                              | 417,85-        | 0,00     | 41/,85-    | 417,85- EUR      |
| 000000702 0                             | PERSONAL COMPUTER COOLERMASTER RS600-ACABB1 B2-600  |                              | 2/9,99-        | 0,00     | 2/9,99-    | 2/9,99- EUR      |
| 0000000703 0                            | PERSONAL COMPUTER COOLERMASTER RS600 ACABBI B2-600  |                              | 2/9,99-        | 0,00     | 279,99-    | 2/9,99- EUI      |
| 0000000704 0                            | PERSONAL COMPUTER COOLERMASTER RS600 ACABBI B2-600  |                              | 2/9,99-        | 0,00     | 2/9,99-    | 2/9,99- EUF      |
| 00000000000000000                       | PERSONAL COMPUTER COOLERMASTER RS600-ACABB1 B2-600  |                              | 2/9,99-        | 0,00     | 2/9,99-    | 2/9,99- EUF      |

Se esce un esito positivo, lanciare la stessa transazione senza flag esecuzione di test e lanciare ed eseguire in background

Programma/eseguire in background

Se esce esito negativo; menu Passaggio a/registro errori e verificare eventuale errore

#### 6.2 CHIUSURA ESERCIZIO

Prima di fare la chiusura dell'esercizio è consigliato eseguire il report "stato patrimoniale" per l'anno che si chiude prima con il flag "su ammortamento registrato" e poi senza flag e verificare che il valore finale abbia lo stesso risultato.

A questo punto eseguire la chiusura prima in test

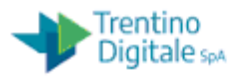

| 🖙 Chiusura annuale (                                                                          | Gestione ce  | spiti        |        |      |               |            |
|-----------------------------------------------------------------------------------------------|--------------|--------------|--------|------|---------------|------------|
| •                                                                                             | × « 📕        | 300          | 🕆 H 🕆  | 和自身的 | ★ ₹           | <b>?</b> 🔅 |
| Chiusura annuale Ge                                                                           | estione cesp | piti         |        |      |               |            |
| ⊕ 1                                                                                           |              |              |        |      |               |            |
| Esercizio da chiudere per so                                                                  | cietà        |              |        |      |               |            |
|                                                                                               |              |              |        |      |               |            |
| Società                                                                                       | 5            | s501         | Α      |      | <u>_</u>      |            |
| Società<br>Classe investimenti in corso                                                       | ء<br>0       | 3501         | A<br>A |      |               |            |
| Società<br>Classe investimenti in corso<br>Esercizio da chiudere                              | 0<br>2       | s501<br>2020 | A<br>A |      |               |            |
| Società<br>Classe investimenti in corso<br>Esercizio da chiudere                              | 0<br>2       | 5501<br>2020 | A<br>A |      | <u></u>       |            |
| Società<br>Classe investimenti in corso<br>Esercizio da chiudere<br>Opzioni                   | 0<br>2       | 2020         | A<br>A |      | * <u></u>     |            |
| Società<br>Classe investimenti in corso<br>Esercizio da chiudere<br>Opzioni<br>Secuzione test | 0            | 2020         | A<br>A |      |               |            |
| Società<br>Classe investimenti in corso<br>Esercizio da chiudere<br>Opzioni<br>Secuzione test | 0            | 2020         | A<br>A |      | <u>-</u><br>- |            |

Poi senza flag su "esecuzione test" ma in background ovvero da menu programma/ esecuzione in background.